## How to Book the TV / Radio Studio

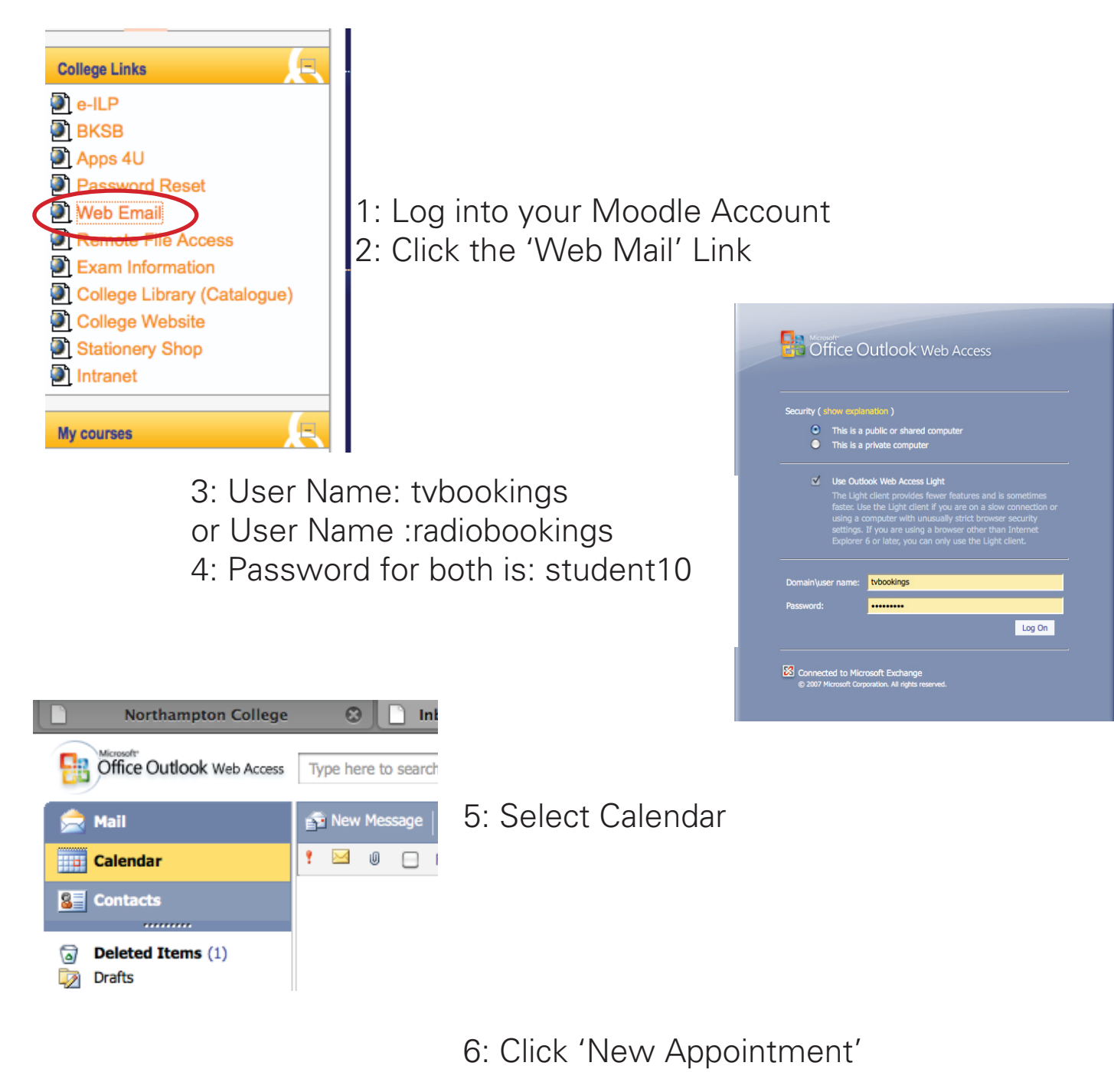

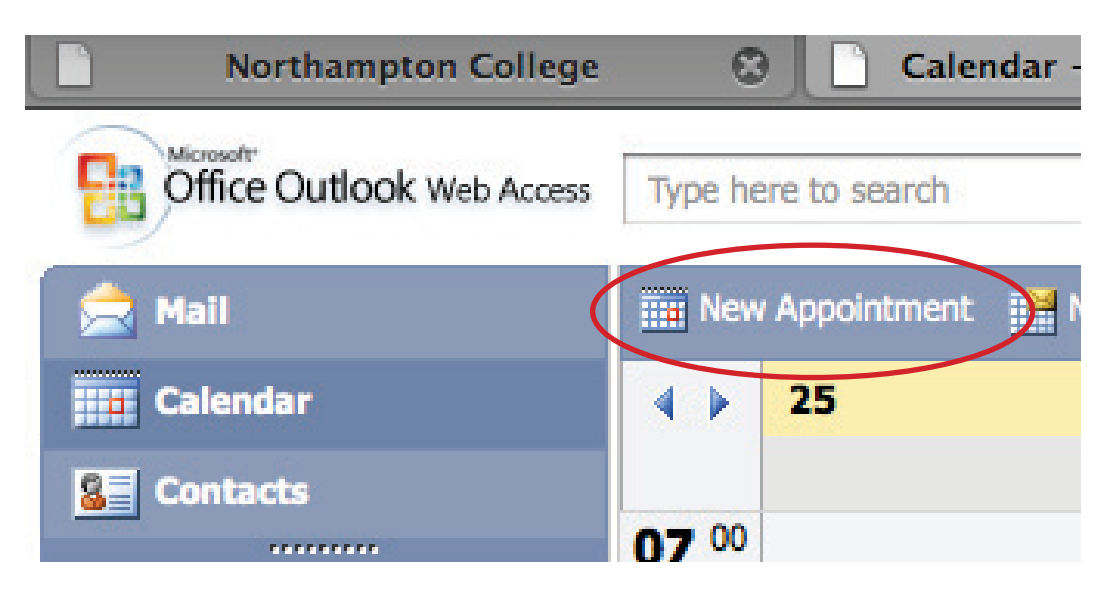

## How to Book the TV / Radio Studio

7: Add your 'Name' and Time '12pm to 4pm' to the subject line.

Now select the Day and Times you require the Studio for.

| Save and Close | Cancel   🧃   💮 Recurrence   🎬 Invite Attendees |
|----------------|------------------------------------------------|
| Appointment St | neduling Assistant                             |
| Subject:       | 'Add your name and time here'                  |
| Location:      |                                                |
| Start time:    | November 🗘 26 🗘 2010 🗘 12:00 🗘 🔤 All day event |
| End time:      | November 🗘 26 🗘 2010 🗘 15:00 🗘                 |
| Show time as:  | Busy Private                                   |
| Attachments    |                                                |

8: Add any additional information here.

9: Once you have selected Time and Date, select 'Save and Close'. Return to the Calender to check the booking has been entered, then 'Log Out'

| Appointment  | Scheduling Assistant                      |
|--------------|-------------------------------------------|
| Subject:     | 'Add your name and time here'             |
| Location:    |                                           |
| Start time:  | November   26  2010  12:00  All day event |
| End time:    | November 🗘 26 🗘 2010 🗘 15:00 🗘            |
| Show time as | : Busy Private                            |